#### スタッフさまが病院の休診日を設定するまでの操作の流れです。

### 手順1:メイン画面から、画面下部の「メンテナンス」ボタンを押下して下さい

🌆 予約管理システム

## たまこどもクリニック予約管理システム

|                          | 診察&予防          | 接種 健康診 | 断(ハフルエンサン | 2011/10/0 | )6 💌     |      |       |           | <b>×</b> | (前日      | 翌日》   |
|--------------------------|----------------|--------|-----------|-----------|----------|------|-------|-----------|----------|----------|-------|
| 停止                       | 予約一覧 (診察&予防接種) |        |           | 10月6      | 10月6日(木) |      |       | 14時17分32秒 |          |          |       |
|                          | 予約番号           | 診察券番号  | 氏名カナ      | 年齡        | 電話番号     | 予約種類 |       | ワクチン名     | 状況       | () - ( ) | v = 1 |
|                          | A001           | 80801  | ታኑウ イチロウ  | 0.06      |          | 診察   |       |           | 完了       | 変更       | 患登    |
|                          | A021           | 80831  | がり 灯 ロウ   | 1.00      |          | 子防接種 | 麻疹・風疹 | Ē.        | 診察中      | 変更       | 患登    |
| BANKO                    | P001           | 80821  | タカバシ ハナコ  | 1.03      |          | 診察   |       |           | 待ち       | 変更       | 患登    |
| <b> </b>                 | P015           | 80811  | タナカ シ゛ロウ  | 0.08      |          | 予防接種 | 三種混合  |           | 待ち       | 変更       | 患登    |
| P001                     |                |        |           |           |          |      |       |           |          |          |       |
|                          |                |        |           |           |          |      |       |           |          |          |       |
| 待ち人教:                    |                |        |           |           |          |      |       |           |          |          |       |
| 2人                       | 1              |        |           |           |          |      |       |           |          |          |       |
| i la Controlato          |                |        |           |           |          |      |       |           |          |          |       |
|                          |                |        |           |           |          |      |       |           |          |          |       |
|                          |                |        |           |           |          |      |       |           |          |          |       |
|                          | ÷              |        |           |           |          |      |       |           |          |          |       |
| 終了                       |                |        |           |           |          |      |       |           |          |          |       |
|                          |                |        |           | _         |          |      |       |           |          |          |       |
| 画面 領収証 個別印刷 予約一覧 取消 呼び出し |                |        |           |           |          |      |       |           | 呼び出し     |          |       |
|                          |                |        |           |           |          |      |       |           |          |          |       |
|                          |                |        |           |           |          |      |       |           |          |          |       |
|                          |                |        |           |           |          |      |       |           |          |          |       |
|                          |                |        |           |           |          |      |       |           |          |          |       |
|                          |                |        |           |           |          |      |       |           |          |          |       |
|                          |                |        |           |           |          |      |       |           |          |          |       |
|                          |                |        |           |           |          |      |       |           |          | 1        |       |
| 予                        | 的一覧(本日)        |        |           | 予約        | 登録       | 検索   | 2     | 患者登録      |          | ×        | ンテナンス |

# 手順1:休診を設定する日にチェックを入れて「設定」ボタンを押下して下さい ※「毎週月曜日を休診日にしたい!」場合は、画面左下の「一括設定」ボタンを押下して簡単に設定することが可能です IIII 予約管理システム

## たまこどもクリニック予約管理システム

-

-

| B                        | 月                  | 火          | <b></b>            | 木                  | <b></b>            | +           |
|--------------------------|--------------------|------------|--------------------|--------------------|--------------------|-------------|
|                          |                    |            |                    |                    |                    |             |
|                          |                    |            |                    |                    |                    | 🗹 午後休診      |
| <mark>2</mark><br>☑ 午前休診 | <b>3</b><br>□ 午前休診 | <br>□ 午前休診 | <b>5</b><br>□ 午前休診 | <b>6</b><br>□ 午前休診 | <b>7</b><br>□ 午前休診 | 8<br>□ 午前休診 |
| 🗌 午後休診                   | □ 午後休診             | 🗌 午後休診     | 🗌 午後休診             | 🗌 午後休診             | 🗌 午後休診             | ☑ 午後休診      |
| 9                        | 10                 | 11         | 12                 | 13                 | 14                 | 15          |
| 🗌 午前休診                   | ☑ 午前休診             | 🗌 午前休診     | 🗌 午前休診             | ☑ 午前休診             | 🗌 午前休診             | 🔲 午前休診      |
| 🗹 午後休診                   | 🗹 午後休診             | □ 午後休診     | 🗌 午後休診             | ☑ 午後休診             | 🗌 午後休診             | 🗹 午後休診      |
| 16                       | 17                 | 18         | 19                 | 20                 | 21                 | 22          |
| ☑ 午前休診                   | 🗌 午前休診             | 🗌 午前休診     | 🗌 午前休診             | ☑ 午前休診             | 🗌 午前休診             | 🗌 午前休診      |
| 🗹 午後休診                   | 🗌 午後休診             | 🗌 午後休診     | 🗌 午後休診             | 🗹 午後休診             | 🗌 午後休診             | 🗹 午後休診      |
| 23                       | 24                 | 25         | 26                 | 27                 | 28                 | 29          |
| 🗌 午前休診                   | 🗌 午前休診             | 🗌 午前休診     | 🗌 午前休診             | ☑ 午前休診             | 🔲 午前休診             | 🗌 午前休診      |
| ☑ 午後休診                   | 🗌 午後休診             | 🗌 午後休診     | 🗌 午後休診             | ✓ 午後休診             | 🗌 午後休診             | ☑ 午後休診      |
| 30                       | 31                 |            |                    |                    |                    |             |
| 🗌 午前休診                   | 🗌 午前休診             |            |                    |                    |                    |             |
| 🗌 午後休診                   | 🗌 午後休診             |            |                    |                    |                    |             |

| ワクチン | ワクチン | メッセージ | 休診日 | 人数枠 | システム | 予約管理 |
|------|------|-------|-----|-----|------|------|
| 在庫管理 | 一覧   | 設定    | 設定  | 設定  | 設定   |      |